## Handleiding aanvragen niet automatisch geaccrediteerde nascholing in GAIA (versie dd oktober 2024)

- Log in in je GAIA-dossier
- Ga naar "snel toevoegen"
- Voor het indienen van vooraf niet-geaccrediteerde nascholing in binnen- en buitenland, ga naar "niet vooraf geaccrediteerde nascholing".
  - Kies de datum waarop de activiteit is voltooid (laatste nascholingsdag).
  - Kies bij categorie tussen vakinhoudelijke nascholing of niet-vakinhoudelijk nascholing.
  - Vul de velden in en ga naar volgende
  - Nascholing wordt aangeboden ter beoordeling
- Indien de nascholing wordt goedgekeurd door de beoordelaar, dan komen de punten automatisch in uw GAIA dossier.